WWW.MWFTR.COM

NOTE: The full presentation of this abridged pdf file is located at http://140.113.144.123/Digital%2520Circuit%2520System

/Lecture/Quartus%2520II%2520Training%2520.ppt

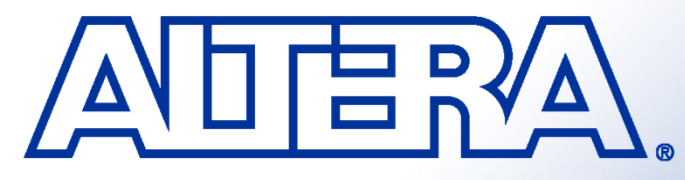

### **Quartus II Basic Training**

## **Programmable Logic Families**

#### Low-Cost FPGAs

- Cyclone II & Cyclone
- Embedded Processor Solutions
  - Nios II
- Configuration Devices
  - Serial (EPCS) & Enhanced (EPC)

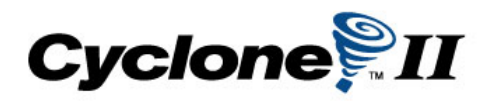

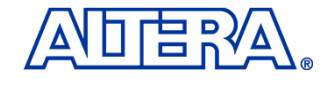

Copyright  $\ensuremath{\mathbb{C}}$  2005 Altera Corporation

### What is Nios II?

Altera's Second Generation Soft-Core 32 Bit RISC Microprocessor

- Nios II Plus All Peripherals Written In HDL
- Can Be Targeted For All Altera FPGAs
- Synthesis Using Quartus II Integrated Synthesis

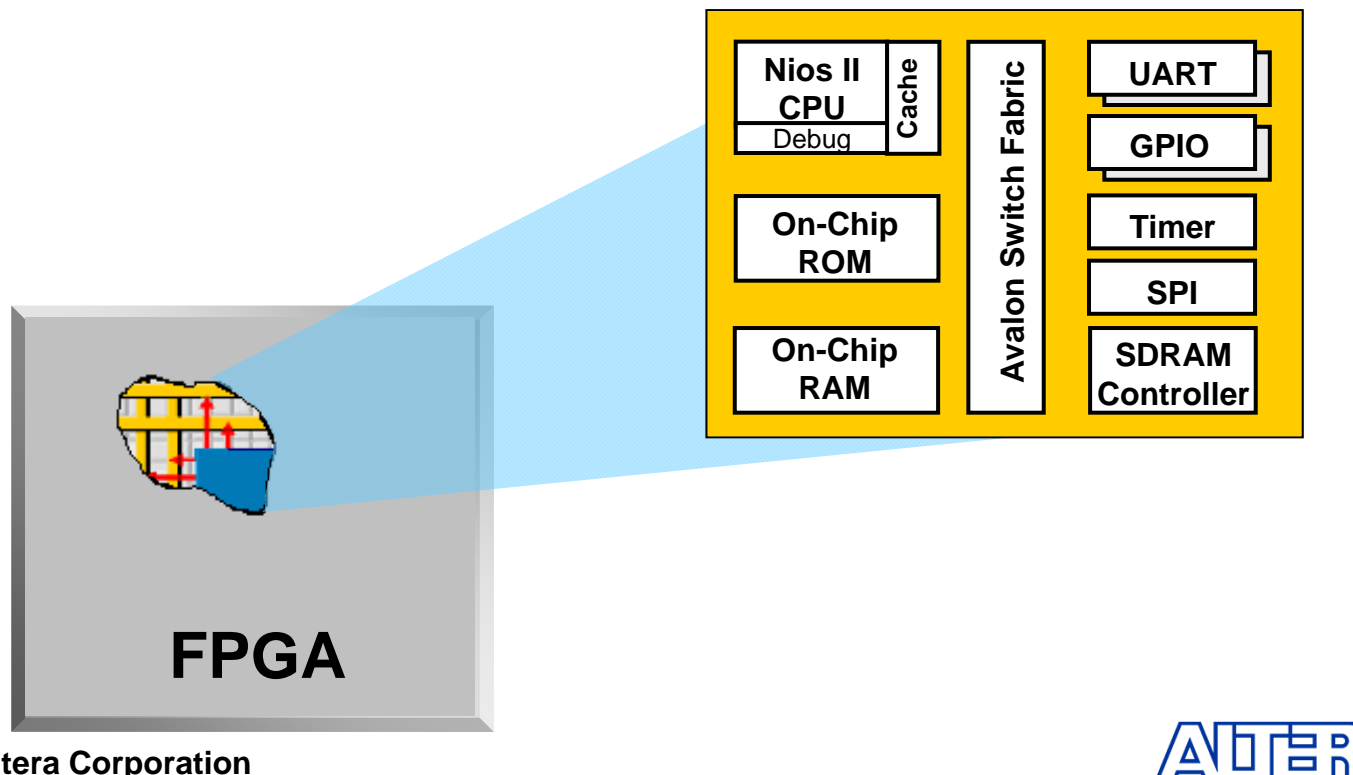

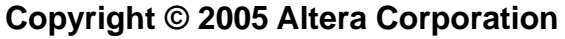

## **Nios II Processor Architecture**

#### Classic Pipelined RISC Machine

- 32 General Purpose Registers
- 3 Instruction Formats
- 32-Bit Instructions
- 32-Bit Data Path
- Flat Register File
- Separate Instruction and Data Cache (configurable sizes)
- Tightly-Coupled Memory Options
- Branch Prediction
- 32 Prioritized Interrupts
- On-Chip Hardware (Multiply, Shift, Rotate)
- Custom Instructions
- JTAG-Based Hardware Debug Unit

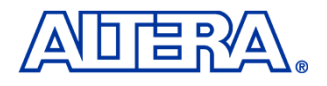

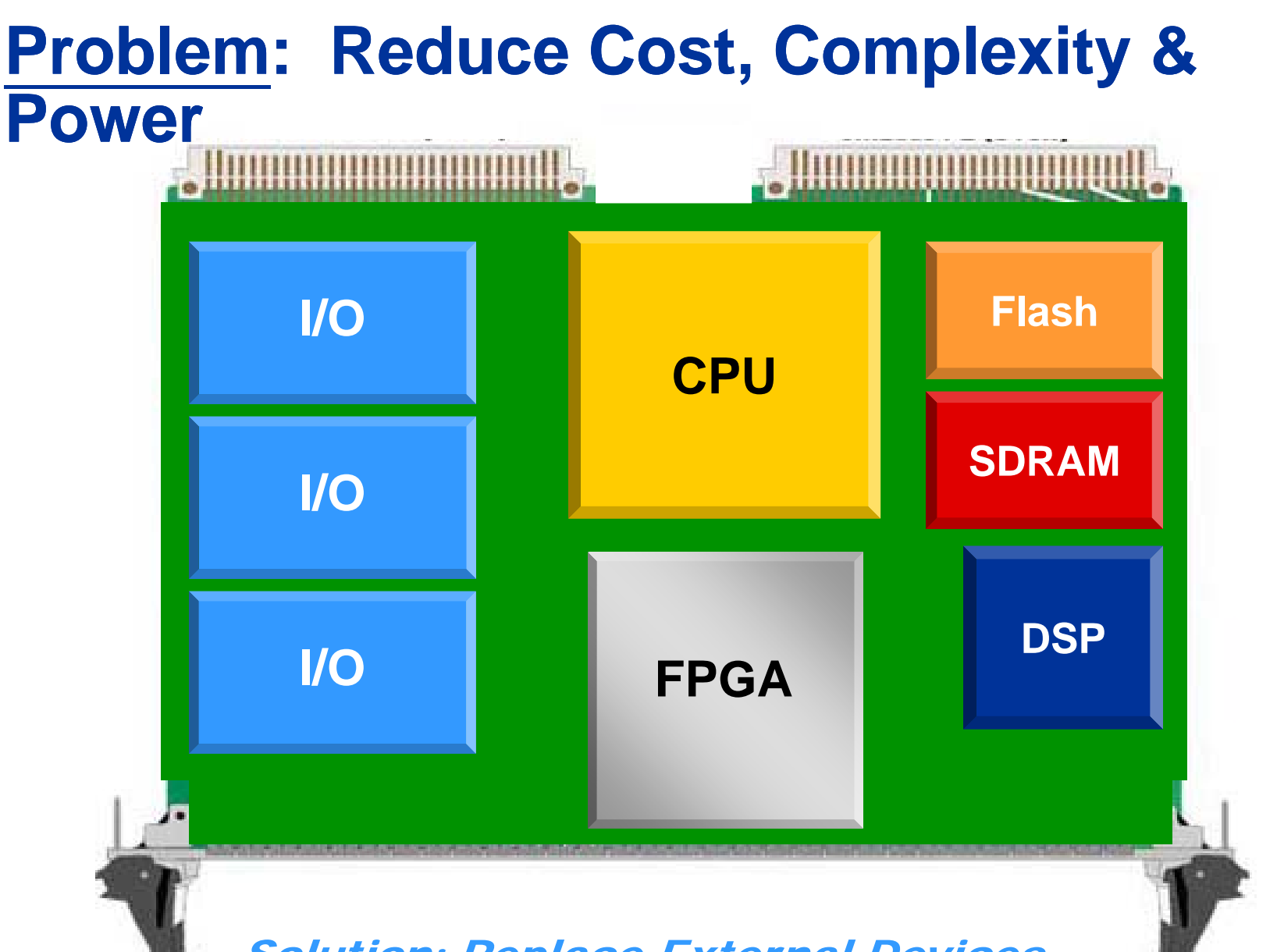

Solution: Replace External Devices Copyright © 2005 Altera Corporation

### System On A Programmable Chip (SOPC) <u>Problem</u>: Reduce Cost, Complexity & Power

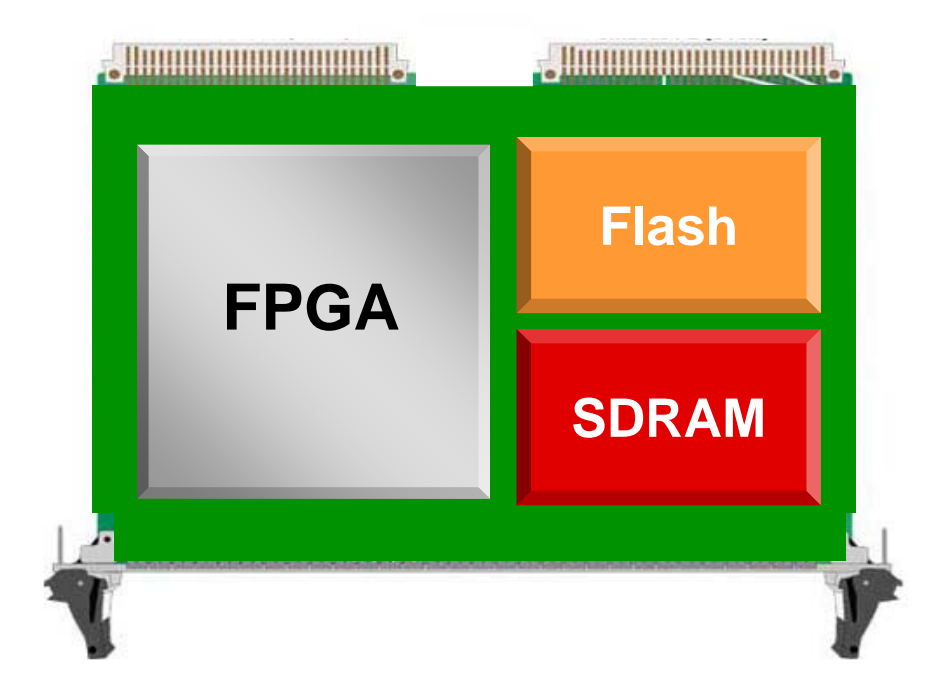

#### CPU is a Critical Control Function Required for System-Level Integration

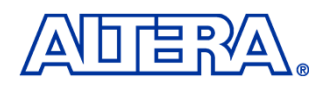

## Licensing

#### Nios II Delivered As Encrypted Megacore

- Licensed Via Feature Line In Existing Quartus II License File
- Consistent With General Altera Megacore Delivery Mechanism
- Enables Detection Of Nios II In Customer Designs (Talkback)

#### No Nios II Feature Line (OpenCore Plus Mode)

- System Runs If Tethered To Host PC
- System Times Out If Disconnected from PC After ~ 1 hr
- Nios II Feature Line (Active Subscriber)
  - Subscription and New Dev Kit Customers Obtain Licenses From <u>www.altera.com</u>
  - Nios II CPU RTL Remains Encrypted
- Nios II Source License
  - Available Upon Request On Case-By-Case Basis
  - Included With Purchase Of Nios II ASIC License

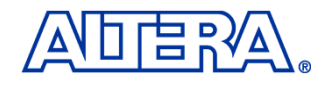

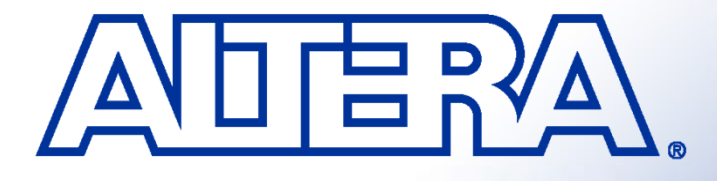

### **Quartus II Basic Training**

#### Quartus II Development System Feature Overview

## **Software & Development Tools**

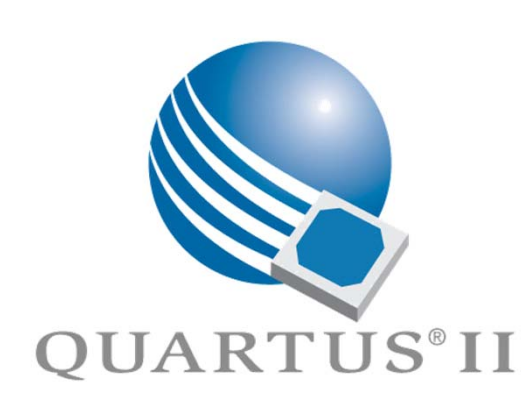

#### Quartus II

- All Stratix, Cyclone & Hardcopy Devices
- APEX II, APEX 20K/E/C, Excalibur, & Mercury Devices
- FLEX 10K/A/E, ACEX 1K, FLEX 6000 Devices
- MAX II, MAX 7000S/AE/B, MAX 3000A Devices

#### Quartus II Web Edition

- Free Version
- Not All Features & Devices Included
  - See <u>www.altera.com</u> for Feature Comparison

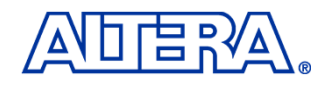

 $\textbf{Copyright} @ \textbf{2005} \\ \textbf{Altera Corporation} \\$ 

## **Quartus II Development System**

### Fully-Integrated Design Tool

- Multiple Design Entry Methods
- Logic Synthesis
- Place & Route
- Simulation
- Timing & Power Analysis
- Device Programming

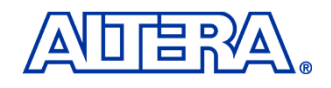

## **Typical PLD Design Flow**

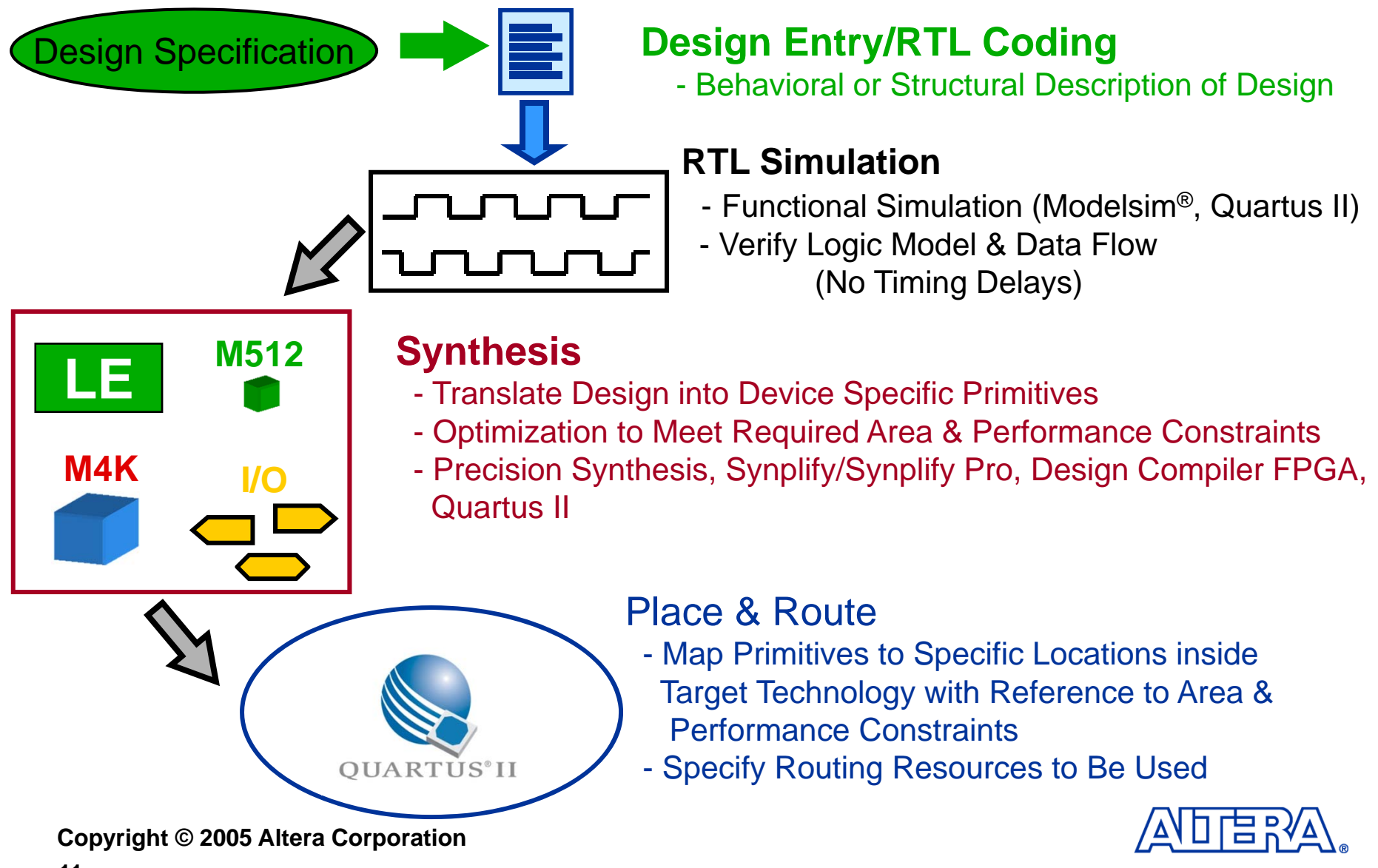

## **Typical PLD Design Flow**

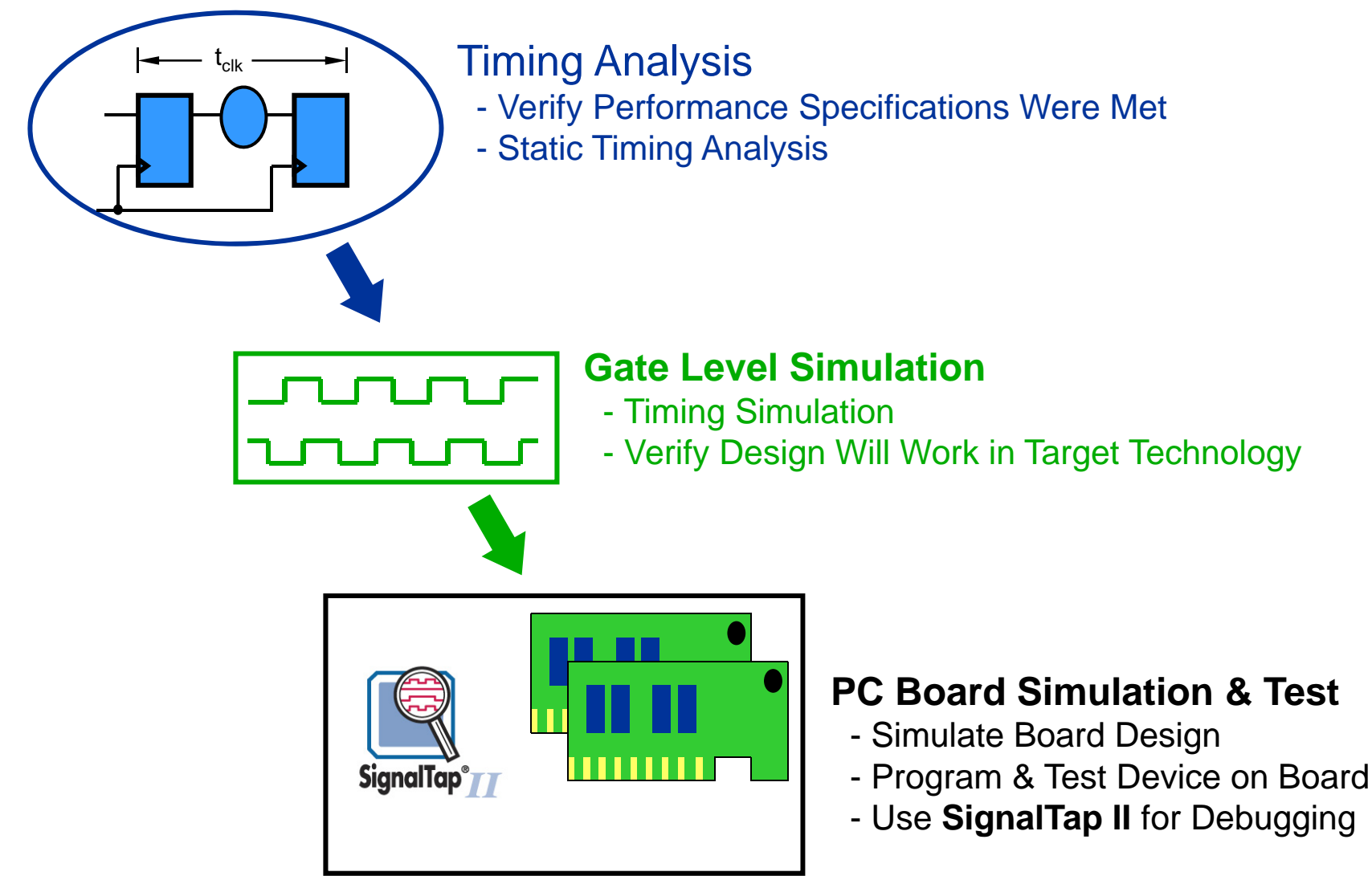

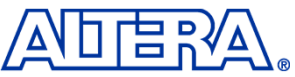

## **Design Entry Methods**

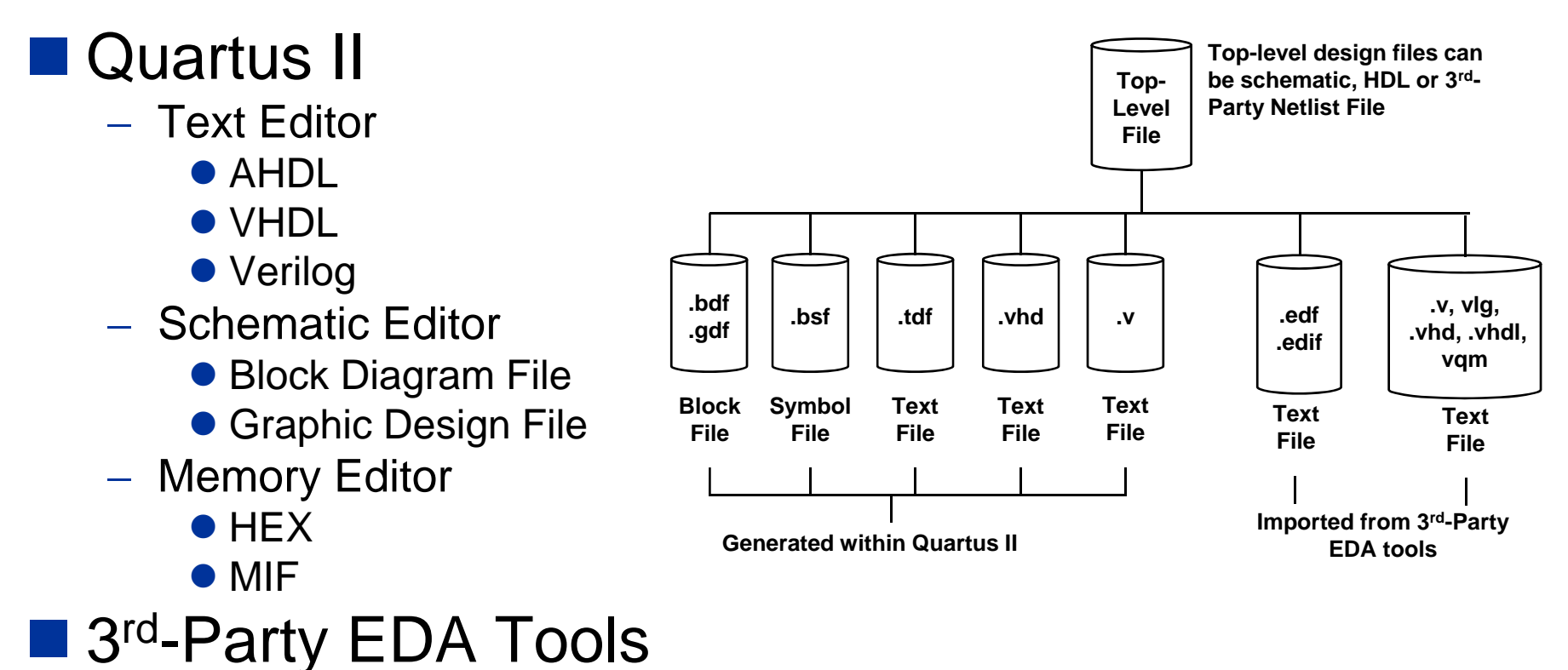

- EDIF
- HDL
- VQM

#### Mixing & Matching Design Files Allowed

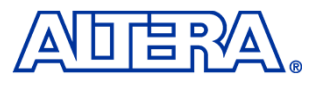

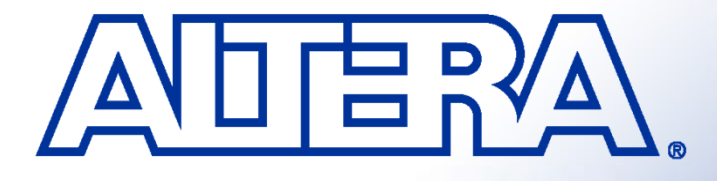

#### Quartus II Basic Training Quartus II Quick Start LAB1

## **Objectives**

#### Create a project using the New Project Wizard

- Name the project
- Add design files
- Pick a device

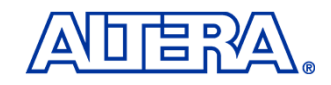

## Step 1 (Setup Project for QII5\_1)

Under File, Select **New Project Wizard**.... A new window appears. If an Introduction screen appears, click Next.

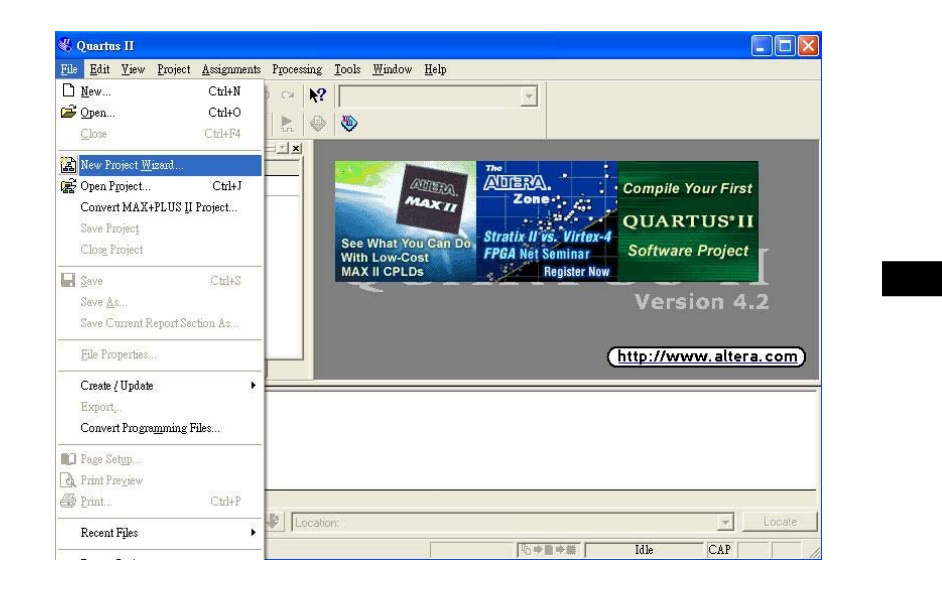

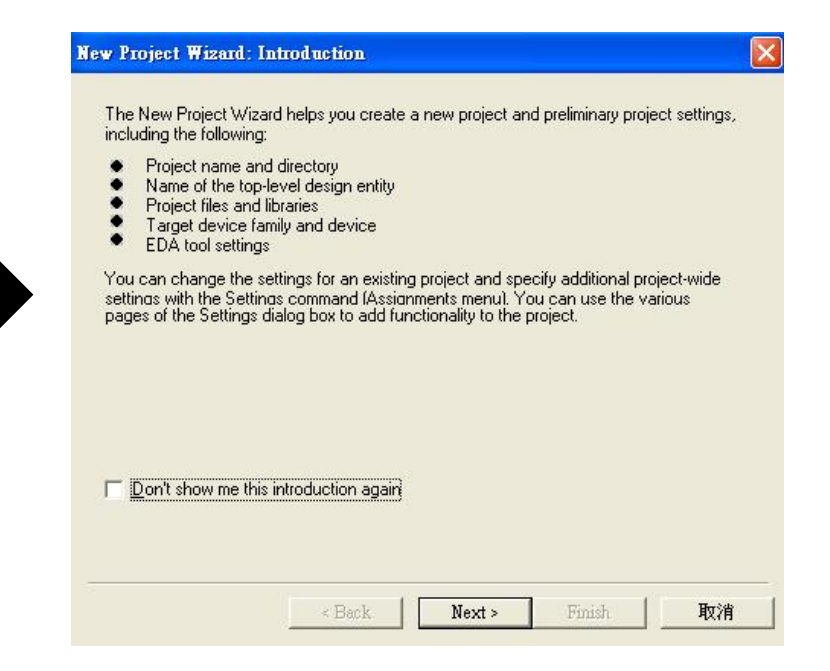

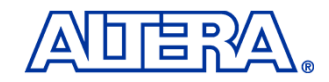

#### Copyright $\ensuremath{\mathbb{C}}$ 2005 Altera Corporation

## Step 2 (Setup Project for QII5\_1)

Page 1 of the wizard should be completed with the following

| working directory for this project | <pre><lab_install_directory> \Dsp_7_segment\</lab_install_directory></pre> |  |
|------------------------------------|----------------------------------------------------------------------------|--|
| name of project                    | Dsp_7_segment                                                              |  |
| top-level design entity            | Dsp_7_segment                                                              |  |

| New Project Wizard: Directory, Name, Top-Lev                                             | el Entity [page 1 of 5                        | ]                   | ×        |
|------------------------------------------------------------------------------------------|-----------------------------------------------|---------------------|----------|
| What is the working directory for this projec                                            | t?                                            |                     |          |
| D:\Dsp_7_segment                                                                         |                                               |                     |          |
| What is the name of this project?                                                        |                                               |                     |          |
| Dsp_7_segment                                                                            |                                               |                     |          |
| What is the name of the top-level design er<br>and must exactly match the entity name in | ntity for this project? T<br>the design file. | his name is case se | ensitive |
| Dsp_7_segment                                                                            |                                               |                     |          |
| Use Existing Project Settings                                                            |                                               |                     |          |
|                                                                                          |                                               |                     |          |
|                                                                                          |                                               |                     |          |
|                                                                                          |                                               |                     |          |
|                                                                                          |                                               |                     |          |
|                                                                                          |                                               |                     |          |
|                                                                                          |                                               |                     |          |
|                                                                                          |                                               | 1                   | T-20     |
| <u> </u>                                                                                 | k Next>                                       | Finish              |          |

Copyright © 2005 Altera Corporation

### Copy "state\_machine.v" and past in Dsp\_7\_segment

Click Next to advance to the Project Wizard: Add Files [page 2 of 5].

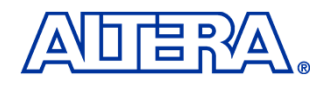

# Step 3 (Setup Project for QII5\_1)

Using the browse button, select state\_machine.v Add to the project. Click Next.

| New Project Wizard: Add Files [page 2 of 5]<br>Select the design files you want to include in the project<br>in the project directory to the project. Note: you can a<br>later.<br><u>F</u> ile name: | ect. Click Add All to .<br>always add design fil | add all design files<br>es to the project<br><u>A</u> dd     | < |
|----------------------------------------------------------------------------------------------------|--------------------------------------------------|--------------------------------------------------------------|---|
| File name<br>state_machine.v                                                                                                    | Type<br>Verilog H                                | Add A <u>I</u><br><u>R</u> emove<br>Properties<br>Up<br>Down |   |
| Specify the path names of any non-default libraries.                                                                                                    | Uger Librarie<br>Next > F                        | s<br>inish 取消                                                |   |

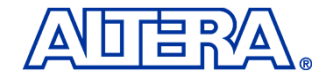

## Step 4 (Setup Project for QII5\_1)

On page 3, select Stratix as the Family. Also, in the Filters section, set Package to FBFA, Pin count to 780, and Speed grade to 5. Select the EP1S25F780C5 device from the Available devices: window. Click Next.

| Eamily:                         | Stratix            |                     |                   | •                    |                |         |
|---------------------------------|--------------------|---------------------|-------------------|----------------------|----------------|---------|
| – Target d                      | evice              |                     |                   | _                    |                |         |
| C <u>A</u> uto                  | device selected    | by the Fitter from  | the 'Ava          | ailable devices' lis | st             |         |
| • <u>S</u> pe                   | cific device selec | ted in 'Available ( | devices' l        | list                 |                |         |
|                                 |                    |                     |                   |                      |                |         |
| Available <u>o</u><br>Leonadoro | levices:           |                     |                   | - Filters            |                |         |
| EP1S258<br>EP1S25F              | 67207<br>67206     |                     |                   | Package:             | Any            | -       |
| EP1S25F                         | 672C7              |                     |                   | Discount             | A mu           |         |
| EP1S25F                         | 67217<br>57200     |                     |                   | Pin <u>c</u> ount:   | Any            |         |
| EP1525F                         | 780C5              |                     |                   | Speed grade:         | Any            | -       |
| EP1S25F                         | 780C6              |                     |                   | Core voltage:        | 1.5V           |         |
| EPIS25F                         | 78016<br>780C7     |                     |                   | 🔽 S <u>h</u> ow Adva | anced Devices  |         |
| EP1S25F                         | 1020C5             |                     |                   |                      |                |         |
| EP1S25F                         | 1020C6<br>1020I6   |                     |                   | Companion de         | vice           |         |
| EP1S25F                         | 102007             |                     |                   | HardCopy II:         |                | ~       |
| EP1S25F                         | 672C6_HARDCO       | PY_FPGA_PRO         | TO                | 🔽 Limit DSP          | & RAM to HardO | Copy II |
| EPISZ5F                         | 572U7_HARDUU       | PY_FPGA_PRU         | <sup>10</sup> – I | device res           | ource          |         |

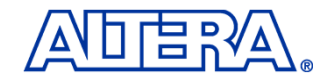

# Step 5 (Setup Project for QII5\_1)

On page 4, you can specify any third party EDA tools you may be using along with Quartus II. Since these exercises will be done entirely within Quartus II, click **Next.** 

| New Project Wizard: EDA Tool Se       | ttings [page 4 of 5]                                          | × |
|---------------------------------------|---------------------------------------------------------------|---|
| Specify the other EDA tools           | in addition to the Quartus II software used with the project. |   |
| EDA design entry /<br>synthesis tool: | Not available                                                 |   |
| EDA <u>s</u> imulation tool:          | Not available                                                 |   |
| EDA <u>t</u> iming analysis tool:     | Not available                                                 |   |
|                                       |                                                               |   |
|                                       |                                                               |   |
|                                       | <back next=""> Finish 取消</back>                               |   |

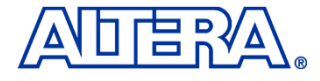

# **Step 6 (Setup Project for QII5\_1)**

The summary screen appears as shown. Click Finish. The project is now created.

| New Project Wizard: Summary [page                               | 5 of 5]                                         |
|-----------------------------------------------------------------|-------------------------------------------------|
| When you click Finish, the project                              | ct will be created with the following settings: |
| Project directory:<br>D:/交大Training/sam_test/D<br>Project name: | )sp_7_segment/<br>Dsp_7_segment                 |
| Top-level design entity:                                        | Dsp_7_segment                                   |
| Number of files added:                                          | 1                                               |
| Number of user libraries added:                                 | 0                                               |
| Device assignments:                                             |                                                 |
| Family name:                                                    | Stratix                                         |
| Device:                                                         | EP1S25F780C6                                    |
| EDA tools:                                                      |                                                 |
| Design entry/synthesis:                                         | <none></none>                                   |
| Simulation:                                                     | <none></none>                                   |
| Timing analysis:                                                | <none></none>                                   |
|                                                                 |                                                 |
|                                                                 |                                                 |
|                                                                 |                                                 |
|                                                                 |                                                 |
|                                                                 |                                                 |
|                                                                 | < Back Next > Finish 取消                         |

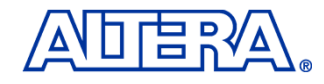

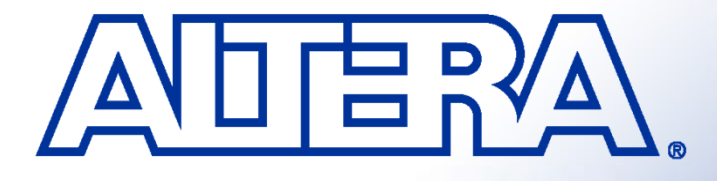

### Quartus II Basic Training Quartus II Quick Start LAB2

### **Objectives**

#### Create a counter using the MegaWizard Plug-in Manager

- Build a design using the schematic editor
- Analyze and elaborate the design to check for errors

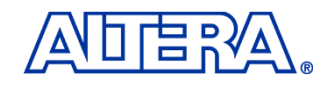

### **Step 1** Create schematic file

Select File  $\Rightarrow$  New and select Block Diagram/Schematic File. Click OK. Select File  $\Rightarrow$  Save As and save the file as

<lab\_install\_directory> \Dsp\_7\_segment\ Dsp\_7\_segment.bdf

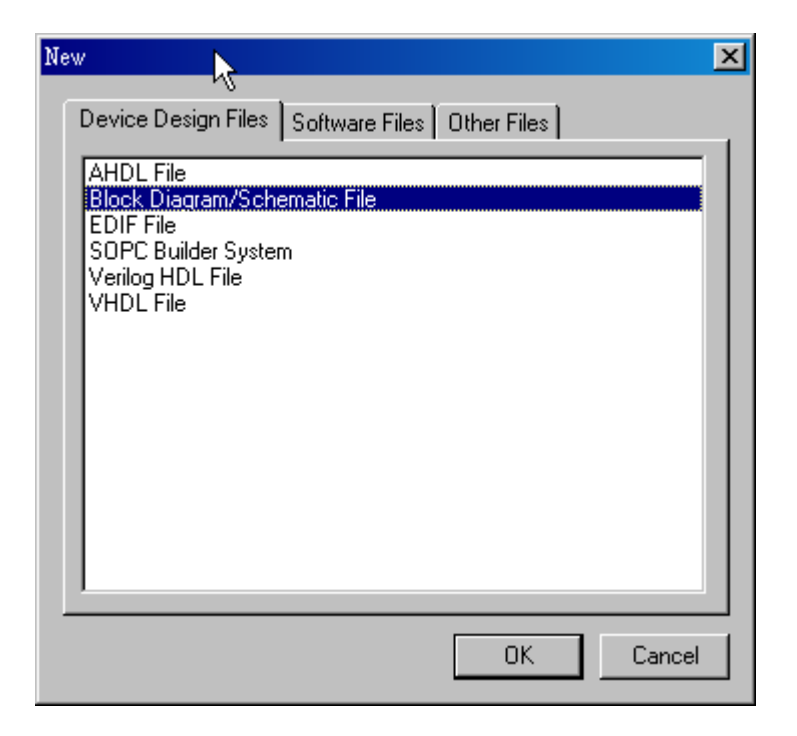

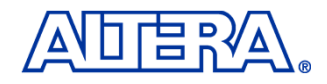

### Step 2 Build an 23 bits counter using the MegaWizard Plug-in Manager

1.Choose Tools ⇒ MegaWizard Plug-In Manager. In the window that appears, select Create a new custom megafunction variation. Click on Next.

2.On page 2a of the MegaWizard expand the arithmetic folder and select LPM\_COUNTER.

3.Choose Verilog HDL output For the name of the output file, type timer\_1s. Click on Next

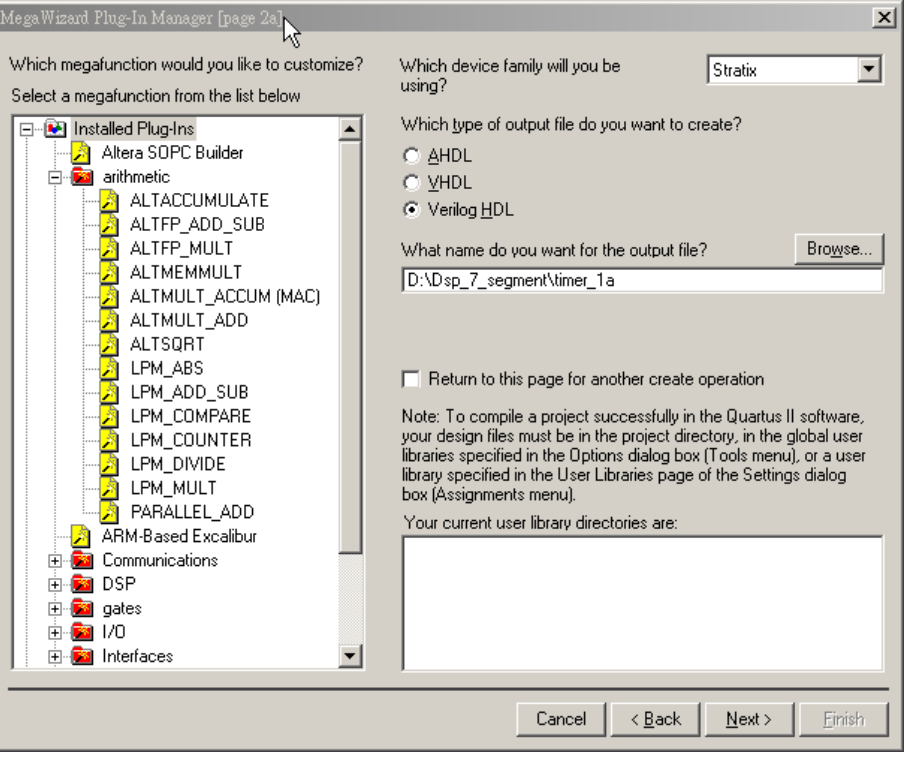

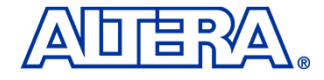

- 1. Set the output bus to **27** bits. For the remaining settings in this window, use the defaults that appear .. Select **next**
- 2. .Turn on "Modulus , with a count modulus of "and key in 79999999
- 3. Select finish

| MegaWizard Plug-In Manager - LPM_COUNTER [page 3 of 6]                                                                                                    |                                                                                                    |                           |
|----------------------------------------------------------------------------------------------------|----------------------------------------------------------------------------------------------------|---------------------------|
| How wide should the 'q' output bus be?    27       timer 1a    What should the counter direction be?      Clock    up counter      Q(26.0)    Own only      Create an 'updown' input port to allow me to do both (1 counts up; 0 counts down)      Resource Estimate    Documentation      Cancel    < Back | Megs With and Plug-In Manager - LPM_COUNTER [page 4 of 6]         Which type of counter do you want?      Plain binary      Plain binary      Modulus, with a count modulus of 99999      Do you want any optional additional ports?      Clock Enable      Carry-in      Count Enable      Carry-out      Resource Estimate      Documentation      Cancel < Back Next > | <u>×</u><br><u>Finish</u> |

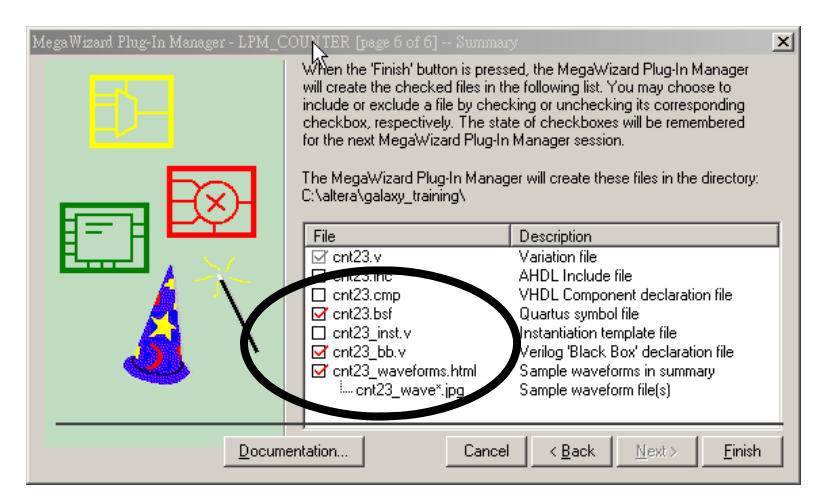

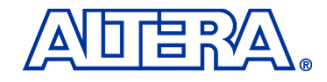

In the Graphic Editor, double-click in the screen so that the Symbol Window appears. Inside the symbol window, click on + to expand the symbols defined in the Project folder. Double-click on timer\_1s. Click the left mouse button to put down the symbol inside the schematic file.. The symbol for "timer\_1s" now appears in the schematic.

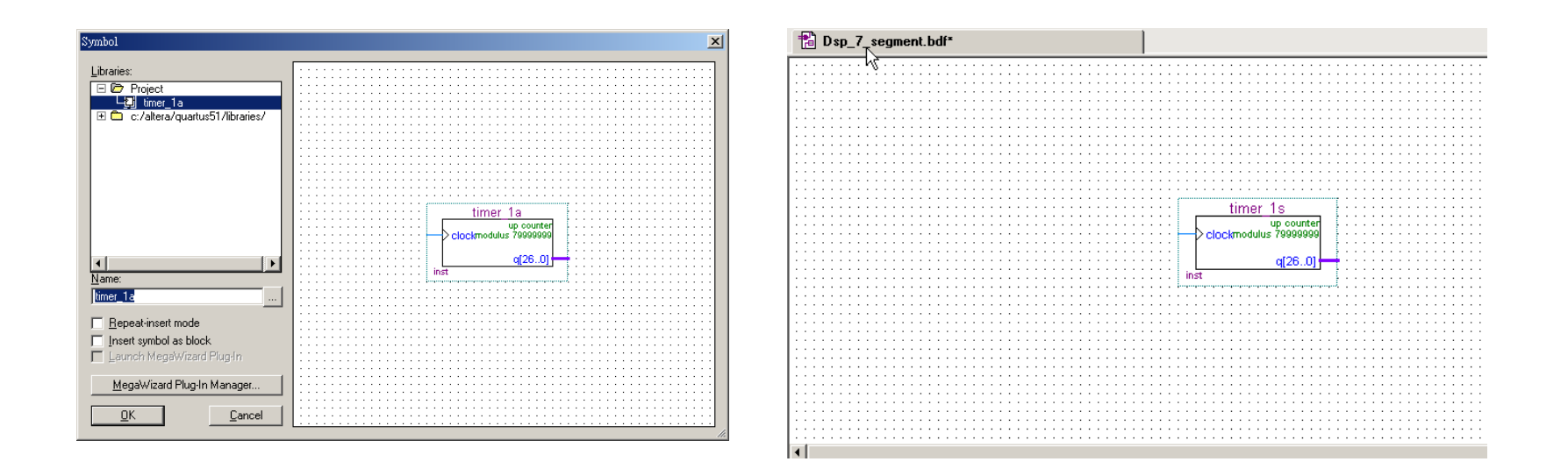

- 1. From the **File** menu, **open** the file **state\_machine.v**
- From the File menu, go the Create/Update menu option and select Create Symbol Files for Current File. Click Yes to save changes to Dsp\_7\_segment.bdf.
- 3. Once **Quartus II** is finished creating the symbol, click **OK**. Close the **state\_machine.v** file
- 4. In the **Graphic Editor**, **double-click** in the screen so that the **Symbol** Window appears again. **Double-click** on **state\_machine** in the **Project** folder. **Click OK.**.. *The symbol for* **state\_machine** *now appears in the schematic.*

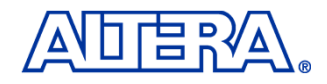

## **Step 6 Add Pins to the Design**

| Input   | Output    |
|---------|-----------|
| sys_clk | 7_out[60] |
| reset   | Dig1      |

For each of the pins listed in left Table , you must insert a pin and change its name

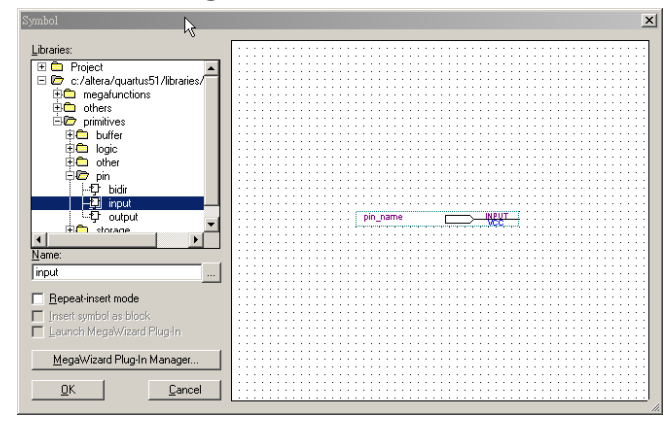

- 1. To place pins in the schematic file, go to  $Edit \Rightarrow Insert \Rightarrow Symbol OR$ double-click in any empty location of the Graphic Editor.
- 2. Browse to **libraries** ⇒ **primitives** ⇒ **pin** folder. **Double-click** on **input** or **output** *Hint: To insert multiple pins select* **Repeat** *Insert Mode*.
- 3. To rename the pins double-click on the pin name after it has been inserted.
- 4. Type the name in the Pin name(s) field and Click OK

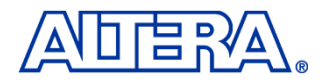

#### **Step 7** Connect the Pins and Blocks in the Schematic

- 1. In the left hand tool bar click on button to draw a wire and button to draw a bus. <u>Another</u> way to draw wires and busses is to place the cursor next to the port of any symbol. When you do this, the wire or bus tool will automatically appear.
- 2. Connect all of the pins and blocks as shown in the figure below

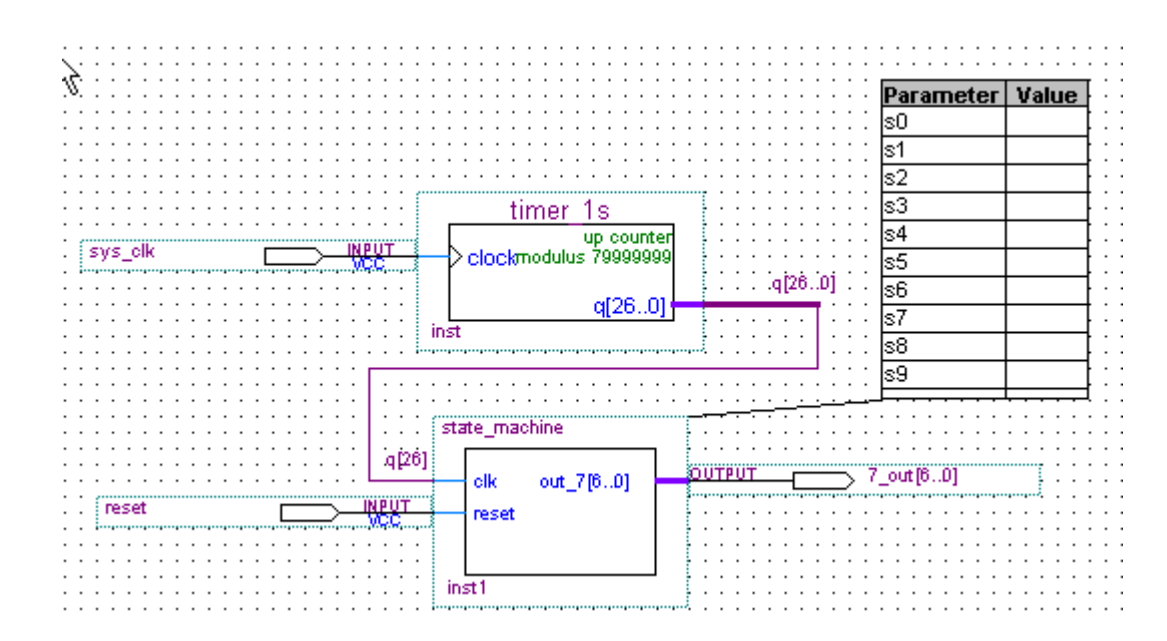

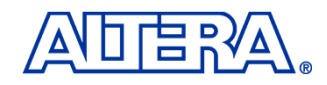

### **Step 8 Save and check the schematic**

- 1. Click on the **Save** button in the toolbar **I** to save the schematic.
- From the Project menu, select Add/Remove Files in Project.
  Click on the browse button to make sure the Dsp\_7\_segment.bdf, timer\_1s and state\_machine are added to the project.
- 3. From the **Processing** menu, select **Start**  $\Rightarrow$  **Start Analysis & Elaboration**.

Analysis and elaboration checks that all the design files are present and connections have been made correctly.

4. Click **OK** when analysis and elaboration is completed

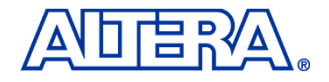

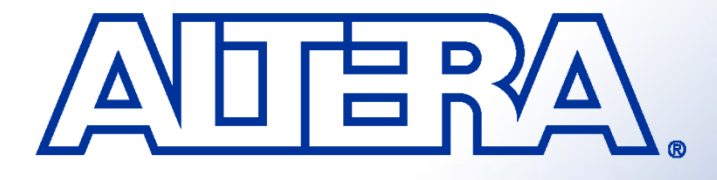

### Quartus II Basic Training Quartus II Quick Start LAB3

## **Objectives**

- Pin assignment
- Perform full compilation Build a design using the schematic editor
- How to Download programming file

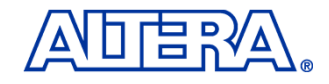

- 1. Choose **Assignments**  $\Rightarrow$  Assignment editor.
- 2. From the View menu, select Show All Know Pin Names.
- 3. Please click **Pin** in **Category**

|    | То                | Location          | I/O Bank | I/O Standard | General Function | Spi |
|----|-------------------|-------------------|----------|--------------|------------------|-----|
| 1  | 🐼 7_out           |                   |          | LVTTL        |                  |     |
| 2  | 💿 7_out[0]        |                   |          | LVTTL        |                  |     |
| 3  | 💿 7_out[1]        |                   |          | LVTTL        |                  |     |
| 4  | 💿 7_out[2]        |                   |          | LVTTL        |                  |     |
| 5  | 💿 7_out[3]        |                   |          | LVTTL        |                  |     |
| 6  | 💿 7_out[4]        |                   |          | LVTTL        |                  |     |
| 7  | 💿 7_out[5]        |                   |          | LVTTL        |                  |     |
| 8  | 💿 7_out[6]        |                   |          | LVTTL        |                  |     |
| 9  | iiiPreset         |                   |          | LVTTL        |                  |     |
| 10 | iii ∎sys_clk      |                   |          | LVTTL        |                  |     |
| 11 | < <new>&gt;</new> | < <new>&gt;</new> |          |              |                  |     |

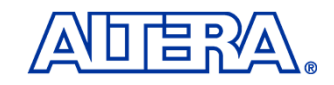

- 1. Pls install DSP Development Kit Stratix edtion CD
- 2. Open ds\_stratix\_dsp\_bd.pdf from C:\megacore\stratix\_dsp\_kit-v1.1.0\Doc
- Check clk , pushbotton and seven segment display pin location from ds\_stratix\_dsp\_bd.pdf
- 4. Key your pin number in location
- 5. Click on the **Save** button in the toolbar
- 6. From Assignments, select Device. Click Device & Pin options. Click Unused pins .Select As input tri-stated from Reserve all unused pins
- 7. From the Processing menu, select Start Compilation

|    | То            | Location |
|----|---------------|----------|
| 1  | 7_out[0]      | PIN_L18  |
| 2  | 7_out[1]      | PIN_D24  |
| 3  | 7_out[2]      | PIN_L23  |
| 4  | 💿 7_out[3]    | PIN_L24  |
| 5  | 💿 7_out[4]    | PIN_L22  |
| 6  | 💿 7_out[5]    | PIN_L20  |
| 7  | 💿 7_out[6]    | PIN_L19  |
| 8  | 🗩 reset       | PIN_F24  |
| 9  | iii ∎>sys_clk | PIN_K17  |
| 10 | 🗃 7_out       |          |
|    |               |          |

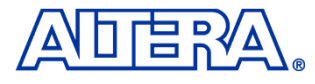

- 1. From the **Tools** menu, select **programmer**
- 2. Click on Add File. Select Dsp\_7\_segment.sof.
- 3. Check Hardware Setup. Select your download cable on Currently selected hardware(ByteBlasterII)
- 4. Select **JTAG** from **Mode**

| 🛓 🔔 Hardware Setup    | USB-Blaster [USB-0]           |                         |          |          |                       |
|-----------------------|-------------------------------|-------------------------|----------|----------|-----------------------|
| Mode:                 | JTAG                          |                         |          |          |                       |
| Progress:             |                               |                         | 100 %    |          |                       |
| 🔲 Enable real-time IS | P to allow background program | aming (for MAX II devic | es)      |          |                       |
| 🏓 Start               | File                          | Device                  | Checksum | Usercode | Program/<br>Configure |
| 🖬 Stop                | Dsp_7_segment.sof             | EP1S25F780              | 002BC2E7 | FFFFFFF  |                       |
| 🙀 Auto Detect         |                               |                         |          |          |                       |
| 🗙 Delete              |                               |                         |          |          |                       |
| 🍰 Add File            |                               |                         |          |          |                       |
| 👺 Change File         |                               |                         |          |          |                       |
| 🖺 Save File           |                               |                         |          |          |                       |
| 🗳 Add Device          |                               |                         |          |          |                       |
| The Up                |                               |                         |          |          |                       |

| andware Kup<br>Hardware Settings JTAG Setting<br>Select a programming hardware<br>hardware setup applies only to t | s  <br>setup to use whe<br>he current progra | n programming de<br>mmer window. | vices. This programming         |
|----------------------------------------------------------------------------------------------------|----------------------------------------------|----------------------------------|---------------------------------|
| Currently selected hardware:                                                                                       | USB-Blaster [L                               | ISB-0]                           | •                               |
| Hardware<br>USB-Blaster<br>ByteBlasterII                                                                           | Server<br>Local<br>Local                     | Port<br>USB-0<br>LPT1            | Add Hardware<br>Remove Hardware |
|                                                                                                    |                                              |                                  | Close                           |

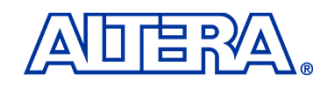

- 1. Turn on **Program/configure. Or see figure below**
- 2. Click Start
- 3. See 7-segment status

| USB-Blaster [USB-0]                                                       |                                                                                   |                                                                                                    |                                                                                                    |                                                                                                    |                                                                                                    | Mode: JTAG                                                                                                    |                                                                                                    |                                                                                                    | Progre                                                                                                    | Progress: 0%                                                                                                    |                                                                                                    |
|---------------------------------------------------------------------------|-----------------------------------------------------------------------------------|----------------------------------------------------------------------------------------------------|----------------------------------------------------------------------------------------------------|----------------------------------------------------------------------------------------------------|----------------------------------------------------------------------------------------------------|----------------------------------------------------------------------------------------------------|----------------------------------------------------------------------------------------------------|----------------------------------------------------------------------------------------------------|----------------------------------------------------------------------------------------------------|----------------------------------------------------------------------------------------------------|----------------------------------------------------------------------------------------------------|
| Enable real-time ISP to allow background programming (for MAX II devices) |                                                                                   |                                                                                                    |                                                                                                    |                                                                                                    |                                                                                                    |                                                                                                    |                                                                                                    |                                                                                                    |                                                                                                    |                                                                                                    |                                                                                                    |
| File                                                                      | Device                                                                            | Checksum                                                                                                    | Usercode                                                                                                    | Program/<br>Configure                                                                                                    | Verify                                                                                                    | Blank-<br>Check                                                                                                    | Examine                                                                                                    | Security<br>Bit                                                                                                    | Erase                                                                                                    | ISP<br>CLAMP                                                                                                    |                                                                                                    |
| Dsp_7_segment.sof                                                         | EP1S25F780                                                                        | 002BB067                                                                                                    | FFFFFFF                                                                                                    | <ul><li>✓</li></ul>                                                                                                    |                                                                                                    |                                                                                                    |                                                                                                    |                                                                                                    |                                                                                                    |                                                                                                    |                                                                                                    |
|                                                                           |                                                                                   |                                                                                                    |                                                                                                    |                                                                                                    |                                                                                                    |                                                                                                    |                                                                                                    |                                                                                                    |                                                                                                    |                                                                                                    |                                                                                                    |
|                                                                           |                                                                                   |                                                                                                    |                                                                                                    |                                                                                                    |                                                                                                    |                                                                                                    |                                                                                                    |                                                                                                    |                                                                                                    |                                                                                                    |                                                                                                    |
|                                                                           |                                                                                   |                                                                                                    |                                                                                                    |                                                                                                    |                                                                                                    |                                                                                                    |                                                                                                    |                                                                                                    |                                                                                                    |                                                                                                    |                                                                                                    |
|                                                                           |                                                                                   |                                                                                                    |                                                                                                    |                                                                                                    |                                                                                                    |                                                                                                    |                                                                                                    |                                                                                                    |                                                                                                    |                                                                                                    |                                                                                                    |
|                                                                           |                                                                                   |                                                                                                    |                                                                                                    |                                                                                                    |                                                                                                    |                                                                                                    |                                                                                                    |                                                                                                    |                                                                                                    |                                                                                                    |                                                                                                    |
|                                                                           |                                                                                   |                                                                                                    |                                                                                                    |                                                                                                    |                                                                                                    |                                                                                                    |                                                                                                    |                                                                                                    |                                                                                                    |                                                                                                    |                                                                                                    |
|                                                                           |                                                                                   |                                                                                                    |                                                                                                    |                                                                                                    |                                                                                                    |                                                                                                    |                                                                                                    |                                                                                                    |                                                                                                    |                                                                                                    |                                                                                                    |
|                                                                           |                                                                                   |                                                                                                    |                                                                                                    |                                                                                                    |                                                                                                    |                                                                                                    |                                                                                                    |                                                                                                    |                                                                                                    |                                                                                                    |                                                                                                    |
|                                                                           | USB-Blaster [USB-0]<br>P to allow background program<br>File<br>Dsp_7_segment.sof | USB-Blaster [USB-0]<br>P to allow background programming (for MAX II devia<br>File Device<br>Dsp_7_segment.sof EP1S25F780 | USB-Blaster [USB-0]      IP to allow background programming (for MAX II devices)      File    Device    Checksum      Dsp_7_segment.sof    EP1S25F780    002BB067 | USB-Blaster [USB-0]      IP to allow background programming (for MAX II devices)      File    Device    Checksum    Usercode      Dsp_7_segment.sof    EP1S25F780    002BB067    FFFFFFFF | USB-Blaster [USB-0]<br>IP to allow background programming (for MAX II devices)<br>File Device Checksum Usercode Program/<br>Configure<br>Dsp_7_segment.sof EP1S25F780 002BB067 FFFFFFFF ✓ | USB-Blaster [USB-0]    Mc      IP to allow background programming (for MAX II devices)    File    Device    Checksum    Usercode    Program/<br>Configure    Verify      Dsp_7_segment.sof    EP1S25F780    002BB067    FFFFFFFF    ✓ | USB-Blaster [USB-0] Mode: JTAG<br>P to allow background programming (for MAX II devices)<br>File Device Checksum Usercode Program/ Verify Blank-<br>Configure Verify Check<br>Dsp_7_segment.sof EP1S25F780 002BB067 FFFFFFFF ✓ | USB-Blaster [USB-0] Mode: JTAG<br>Programming (for MAX II devices)<br>File Device Checksum Usercode Program/ Verify Blank-<br>Dsp_7_segment.sof EP1S25F780 002BB067 FFFFFFFF ✓ | USB-Blaster [USB-0] Mode: JTAG<br>P to allow background programming (for MAX II devices)<br>File Device Checksum Usercode Program/ Verify Blank-<br>Configure Check Examine Security<br>Bit<br>Dsp_7_segment.sof EP1S25F780 002BB067 FFFFFFF | USB-Blaster [USB-0] Mode: JTAG ▼ Progre<br>Pr to allow background programming (for MAX II devices)<br>File Device Checksum Usercode Program/ Verify Blank-<br>Configure Verify Blank-<br>Check Examine Security Erase<br>Dsp_7_segment.sof EP1S25F780 002BB067 FFFFFFFF ▼ | . USB-Blaster [USB-0] Mode: JTAG ♥ Progress:<br>P to allow background programming (for MAX II devices)<br>File Device Checksum Usercode Program/ Verify Blank-<br>Dsp_7_segment.sof EP1S25F780 002BB067 FFFFFFF ♥ ● |

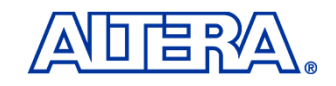

### **Thank You**

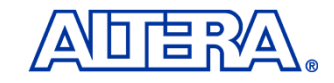